#### Zadanie 1:

Uruchom edytor grafiki - Paint.

### Zadanie 2:

W edytorze grafiki dokładnie odwzoruj poniższy rysunek:

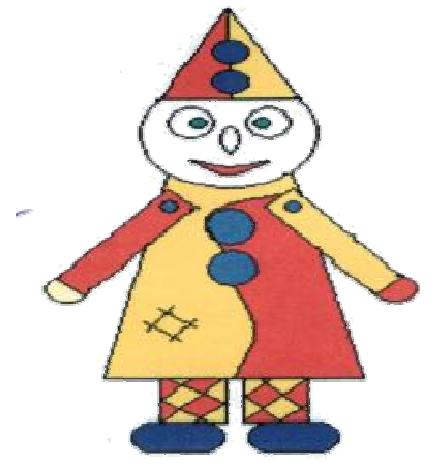

### Zadanie 3:

Powstały rysunek zapisz jako plik Pajacyk w folderze Moje dokumenty

### Zadanie 4:

Uruchom edytor tekstu - Word.

### Zadanie 5:

Na środku, u góry kartki, napisz dzisiejszą datę:

Golesze Duże. dnia 07.04.2009r.

#### Zadanie 6:

Przeczytaj uważnie poniższy tekst i przepisz go dowolną czcionką, w dowolnym rozmiarze:

Kolorowy pajacyk jest wesoły, bo jutro... biorę go do szkoły! Wszystkim pewnie się spodoba jego strój pstrokaty: bo tu kratka, tam kropeczki, a na spodniach łaty. Ten pajacyk mój, mój, mój!

### Zadanie 7:

Tekst, który przepisałeś/przepisałaś sformatuj według opisu:

- a) pierwsza i druga linijka wyrównaj do prawej;
- b) pierwsza linijka czcionka w rozmiarze 16 punktów, wyróżnij na turkusowo, czcionka Arial Black;
- c) między pierwszą a drugą linijką- zrób odstęp;
- d) druga linijka czcionka Tahoma w rozmiarze 16 punktów;
- e) trzecia i czwarta linijka wyrównaj do lewej, kursywa, czcionka Arial w rozmiarze 14 punktów;
- f) czwarta linijka kolor różowy;
- g) między czwartą a piątą linijką zrób kilka odstępów;
- h) piąta linijka podkreśl, wyśrodkuj, pogrubienie, czcionka Courier New w rozmiarze 18 punktów.

### Zadanie 8:

Zapisz utworzony dokument pod nazwą Konkurs w folderze Moje dokumenty.

# Zadanie 9:

Uruchom edytor grafiki - Paint, odszukaj plik Pajacyk

# Zadanie 10:

Zaznacz utworzony rysunek i skopiuj.

## Zadanie 11:

Wklej rysunek do edytora tekstu, do dokumentu *Konkurs*, wstawiając go pod drugą linijką tekstu,

**Zadanie** 12: Podpisz swoją pracę imieniem i nazwiskiem - wyrównaj do prawej.

### Zadanie 13:

Zapisz zmiany w pliku Konkurs i zapisz ten plik na pulpicie.

## **POWODZENIA!**